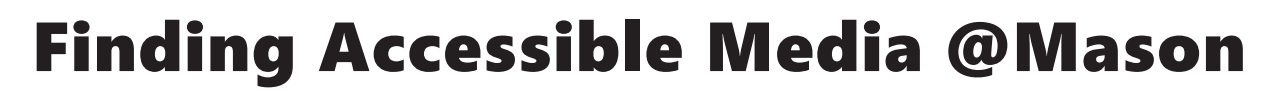

**University Libraries** 

## This tutorial will show how to find accessible media using Mason Search.

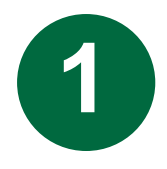

Open a web browser to <u>library.gmu.edu.</u> Enter your title/keywords into the Mason Search box.

|   | New Mason Libraries Search Tips and features   Questions/Comments on the new Mason Libraries Search |                 |  |
|---|----------------------------------------------------------------------------------------------------|-----------------|--|
|   | Search articles, journals, books, and more                                                          | Q               |  |
| v | What am I searching? Adva                                                                           | Advanced Search |  |

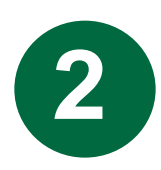

Refine your search to "videos" using the resource type filter on the left-hand side of the screen. Select the film you are searching for.

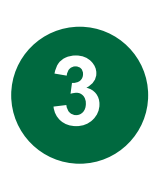

Go to the section titled "Subject" under "Details." Here you will find information about language, closed captions, and audio description.

**HELPFUL TIP**: You can select links like "Video recordings for the hearing impaired" to view more films with the same accessibility resources.

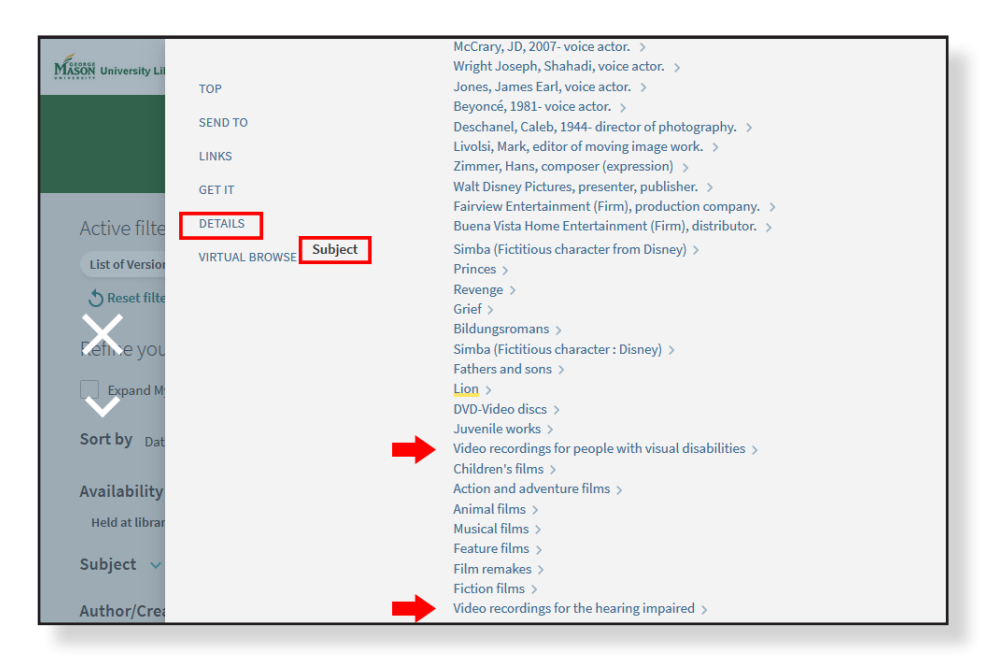

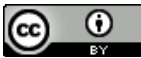

Finding Accessible Media @Mason by The Teaching & Learning Team is licensed under a Creative Commons Attribution 4.0 International License.